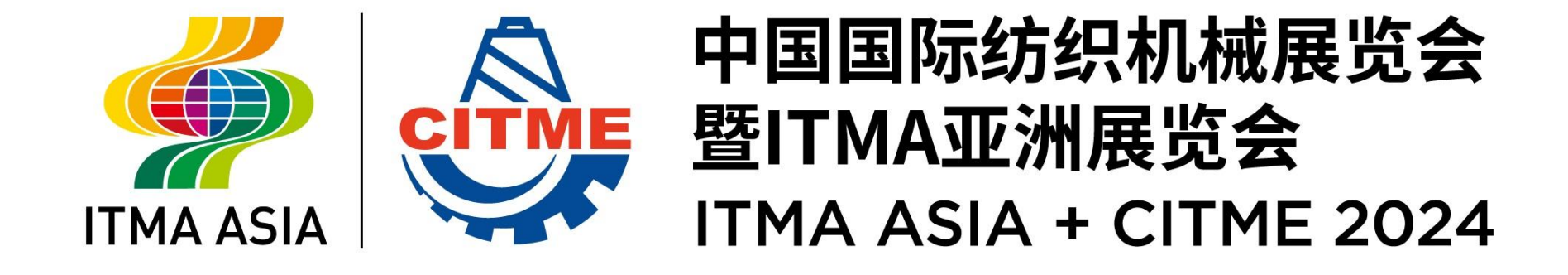

# ONLINE SERVICE ORDER PLATFORM USER GUIDE

### **Online Service Order Platform Flowchart**

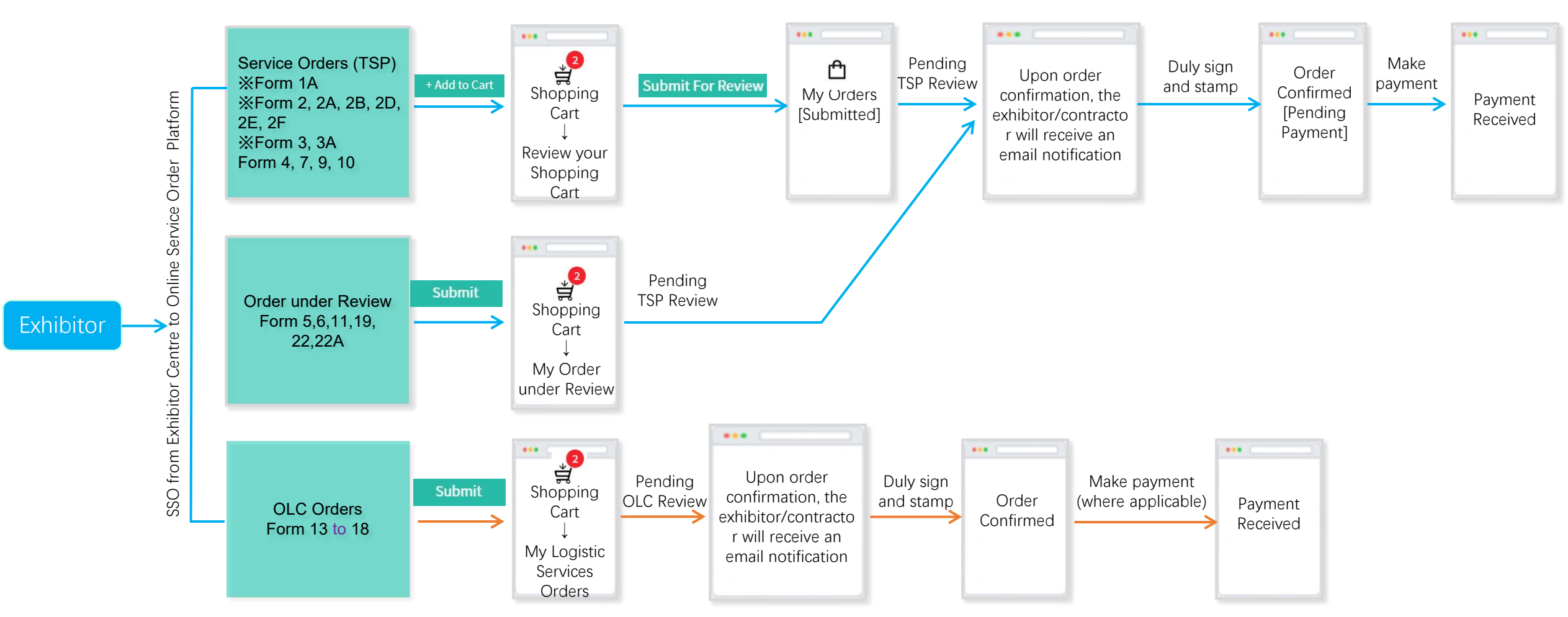

Form 1, 1B, 1C, 2C, 8, 12, 20, 21, 23, 24, 25, 26, 27 are for information collection and will not appear as orders. Follow-up action will be taken by the Operations Centre.

Exhibitor can click "Export" to save a copy as PDF, or click 'View uploaded' to view Form24,25,26.

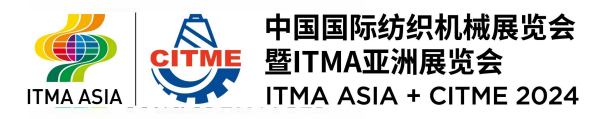

### Homepage

暨ITMA亚洲展览会 ITMA ASIA + CITME 2024

ITMA ASI/

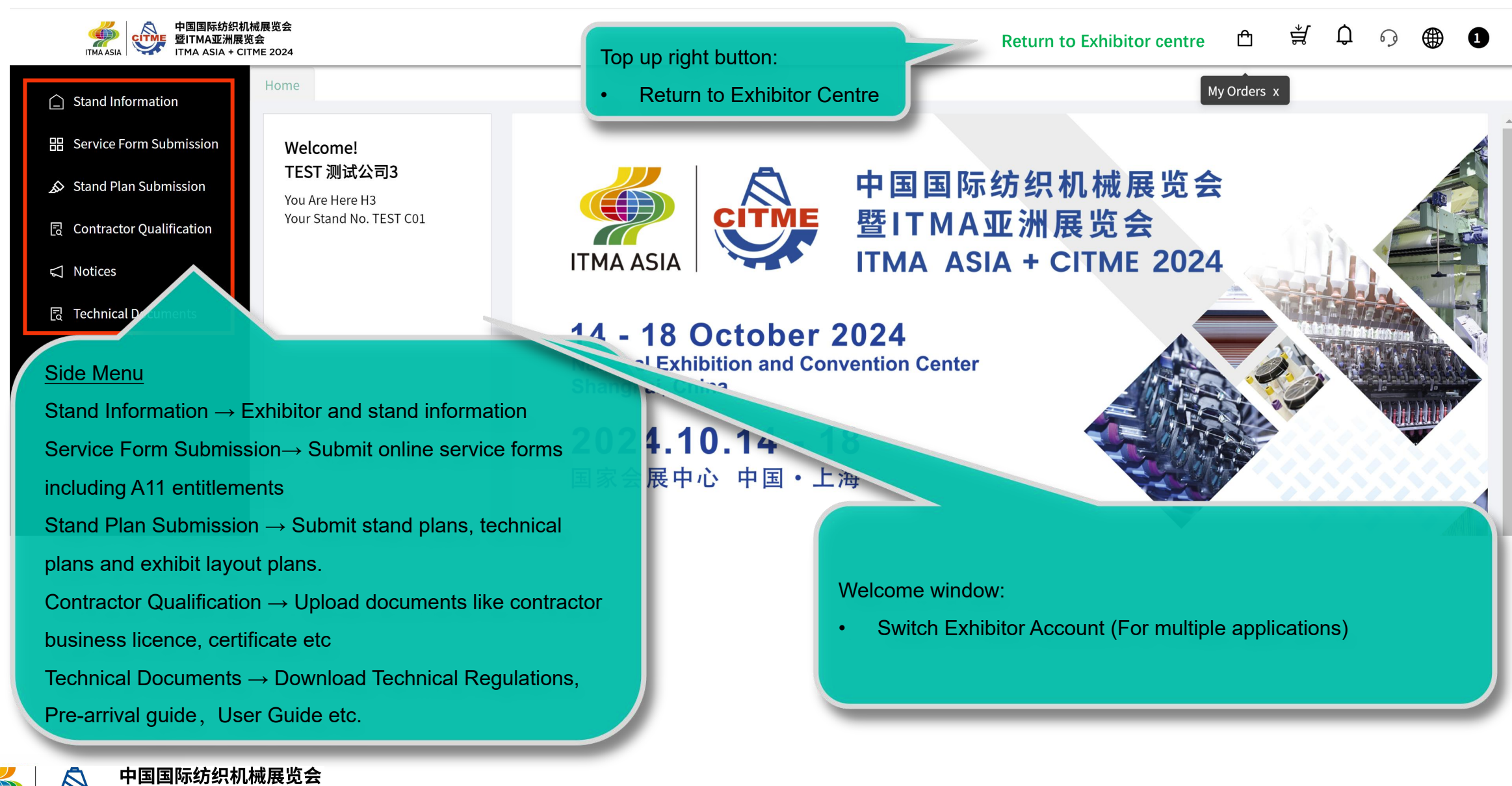

### Homepage

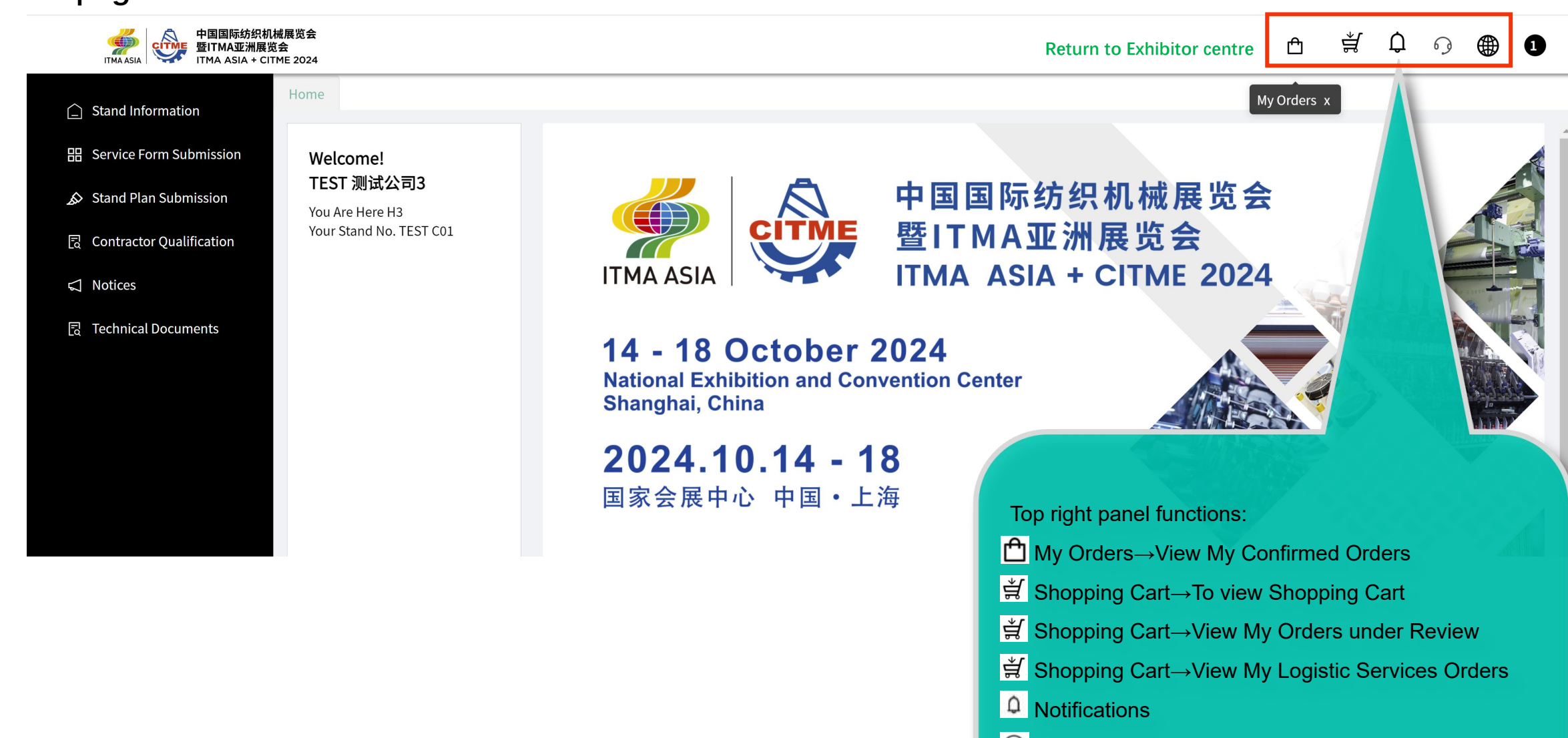

Over the second second sec

Switch between English & Chinese

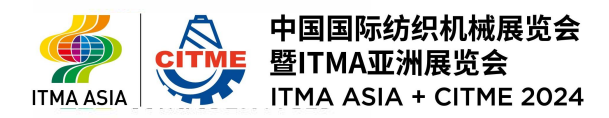

## Shopping Cart – for forms 1A, 2, 2A, 2B, 2D, 2E, 2F, 3, 3A, 4, 7, 9, 10

| 中国国际纺织机械展<br>暨ITMA ASIA    | €览会<br>∷2024            |              |                             |                                                 |                                                                   | Return to Exhibitor                                     | centre 🖻 🛒                                       | û o 🌐 🕻                       |
|----------------------------|-------------------------|--------------|-----------------------------|-------------------------------------------------|-------------------------------------------------------------------|---------------------------------------------------------|--------------------------------------------------|-------------------------------|
| ☐ Stand Information        | Home Orde               | er Items ×   |                             |                                                 |                                                                   |                                                         |                                                  |                               |
| 器 Service Form Submission  | Shopping (              | Cart         |                             |                                                 |                                                                   |                                                         |                                                  |                               |
| Stand Plan Submission      |                         | Picture      | Item Name                   | Specifications                                  | Qty                                                               | Unit Price(CNY)                                         | Deposit(CNY)                                     | Action                        |
| 艮 Contractor Qualification |                         |              | 3P 30A/380V for<br>Domestic | No.                                             | 1                                                                 | 4150                                                    |                                                  | Delete                        |
| ন্থি Technical Documents   |                         |              | 3P 15A/380V for<br>Domestic | No.                                             | 1                                                                 | 2400                                                    |                                                  | Delete                        |
|                            |                         |              | SP 15A/220V for<br>Domestic | No.                                             | 1                                                                 | 1200                                                    |                                                  | Delete                        |
|                            | <<br>My Order u<br>Name | ınder Review | •                           | You can modi<br>Please review<br>After checking | fy the quantity, del<br>and submit your o<br>g out, the order goo | ete the item, or<br>orders by clickir<br>es to 宀 "My Or | " "Submit for Rev<br>ng "Submit for Re<br>"ders" | ;<br>iew"<br>eview"<br>Action |
|                            | Delete                  |              |                             |                                                 | Selected Item(s) 0 P 🔂 🕈                                          | Subtatal 🧍 Danasjt 0<br>, 🎍 🗃 🍟 🔗 🏭 🏟                   | Surcharge <b>0</b> Total Amount:                 | 0 Submit For Revie            |

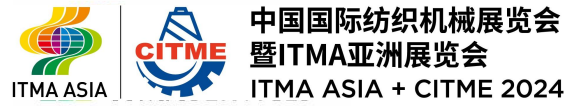

## My Order under Review

|                                                                           | Re                                                                      | eturn to Exhibitor centr                          | • 🖞                  | ,<br>₽<br>₽                 | ୍ର 🌐                   | 1        |     |
|---------------------------------------------------------------------------|-------------------------------------------------------------------------|---------------------------------------------------|----------------------|-----------------------------|------------------------|----------|-----|
| Stand Information                                                         |                                                                         |                                                   |                      |                             |                        |          |     |
| Service Form Submission                                                   |                                                                         |                                                   |                      |                             | Þ                      |          |     |
| Stand Plan Submission                                                     |                                                                         |                                                   |                      |                             |                        |          |     |
| Contractor Qualification<br>My Order under Review                         |                                                                         |                                                   |                      |                             |                        |          |     |
| Notices                                                                   |                                                                         |                                                   |                      |                             |                        |          |     |
| Technical Documents Name                                                  |                                                                         |                                                   | Review Stat          | s                           | Action                 |          |     |
| Form 11 Temporary Personnel (Technical Regulations B29)(Deadline 2024-07- | 26)                                                                     |                                                   | Submited             |                             | View                   |          |     |
| 4                                                                         | Form 11 Temporary Personnel (Technical Regulatio                        | ons B29)                                          |                      |                             | )                      |          |     |
|                                                                           | Temporary Personnel                                                     |                                                   |                      |                             |                        |          |     |
| My Logistic Services Orders                                               | Description                                                             | Unit Price per day (0900 to 1800 hours)           | Number of            | Num                         | ber of Days            |          | Tot |
|                                                                           |                                                                         | (RMB)                                             | Persons              | Start Date                  | End Dat                | e        |     |
| Name                                                                      | Exhibition Stand Assistant (Mandarin speaking only)                     | 650                                               |                      | 2024-10-08                  | 2024-10-09             |          |     |
| Submitted Form 5, 6, 11, 22, 22A can be found here under                  | Exhibition Stand Assistant (Mandarin and English Speaking<br>)          | g 960                                             |                      | 2024-10-12                  | 3 2024-10-13           | 8        |     |
| "My Order under Poview"                                                   | Interpreters (Mandarin/English)                                         | 1950                                              |                      |                             | =                      | đ        |     |
|                                                                           | Interpreters (Other Languages)                                          | Upon Request                                      |                      |                             | 8                      | e        |     |
| Upon approval, an Order Confirmation will be sent via email               | Note:<br>Calculate based on 9 hours per day, 100% surcharge for Saturda | ays, Sundays and Public Holidays.                 |                      |                             |                        |          |     |
| and the order can be found under 👚 "My Orders"                            | After submit on current page, please go directly to "My Order ur        | nder Review" for details. After TSP and Organiser | eview, TSP will send | the Order Confirmation to y | our email as soon as p | ossible. |     |
|                                                                           |                                                                         |                                                   |                      |                             |                        |          |     |

OK

## My Logistic Services Orders

| 中国国际纺织机械展览会<br>暨ITMA亚洲展览会<br>ITMA ASIA + CITME 2024                                              | Retur                                                                                                    | rn to Exhibitor centre 🛛 🖞 🗍 🕻                                                                                            | n og 🌐 🚺                                     |
|--------------------------------------------------------------------------------------------------|----------------------------------------------------------------------------------------------------|----------------------------------------------------------------------------------------------------|----------------------------------------------|
| C Stand Information                                                                              |                                                                                                    |                                                                                                    |                                              |
| 田 Service Form Submission                                                                        |                                                                                                    |                                                                                                    | ÷                                            |
| Stand Plan Submission                                                                            |                                                                                                    |                                                                                                    |                                              |
| <ul> <li>R Contractor Qualification</li> <li>My Order under Review</li> <li>✓ Notices</li> </ul> |                                                                                                    |                                                                                                    |                                              |
| R Technical Documents Name                                                                       |                                                                                                    | Review Status                                                                                                    | Action                                       |
| Form 11 Temporary Personnel (Technical Reg                                                       | gulations B29)(Deadline 2024-07-26)                                                                                                    | Submited                                                                                                    | View >                                       |
| My Logistic Services Orders                                                                      |                                                                                                    |                                                                                                    |                                              |
| Name<br>Form 18 Storage (Technical regulations B33)                                              | (Deadline 2024-07-22)                                                                                                    | Review Status<br>Submited                                                                                                 | VIEW                                         |
| ▲<br>Delete<br>中国国际纺织机械展览会<br>ITMA ASIA + CITME 2024                                             | <ul> <li>Submitted Forms 13 to 18 wo<br/>Orders" inside S "Shopping</li> <li>The Onsite Logistical Contract<br/>confirm your order.</li> </ul> | ould be found under "My Logist<br>Cart".<br>al 0 Deposit 0 Surcharge 0 Total Amount: 0<br>ctor (OLC) will contact you via | tic Service<br>Submit For Review<br>email to |

## My Order

| 中国国际纺织机<br>西本ina asia     | L械展览会<br>览会<br>TME 2024 |                            |                                                     |                                            |                                                  |                         |                                    | Return to Exhibi                              | tor centre 🕒                                    | ) ≇° ₵       | • <b>○</b> ● |
|---------------------------|-------------------------|----------------------------|-----------------------------------------------------|--------------------------------------------|--------------------------------------------------|-------------------------|------------------------------------|-----------------------------------------------|-------------------------------------------------|--------------|--------------|
| Stand Information         | Home My                 | Orders ×                   |                                                     |                                            |                                                  |                         |                                    |                                               | -                                               |              |              |
| 日 Service Form Submission | My Order                | 's                         |                                                     |                                            |                                                  |                         |                                    |                                               |                                                 | ① My Balan   | ce: CNY 0    |
| Stand Plan Submission     |                         |                            |                                                     |                                            |                                                  |                         |                                    |                                               |                                                 |              | 0            |
| Contractor Qualification  | Order Stat              | tus 🗸                      |                                                     |                                            |                                                  |                         |                                    |                                               |                                                 |              |              |
| Notices                   |                         |                            |                                                     |                                            |                                                  |                         |                                    |                                               |                                                 |              |              |
| Technical Documents       | Order                   | Number: PO24132-H3-TE      | ST C01-01 Order Date:                               | 2024-05-21                                 | Pre-Show Order                                   |                         |                                    |                                               |                                                 | Payer: T     | 「EST 测试公司3   |
|                           | Image                   | Item Name 🍦                | Specifications 🌲                                    | Qty 🌲                                      | Unit<br>Price(CNY)                               | .≑ De                   | eposit(CNY) 🌲                      | Surcharge(CNY) 🌲                              | Total<br>Amount(CNY)                            | Order Status |              |
|                           |                         | 3P 15A/380V for machine    | No.                                                 | 2                                          | 2400                                             | 0                       |                                    | 0                                             | 7200                                            | Approved     | Pay          |
|                           |                         | SP 15A/220V for<br>machine | No.                                                 | 2                                          | 1200                                             | 0                       |                                    | 0                                             | 1200                                            | дррочец      | Fay          |
|                           | 4                       |                            | You may viev<br>Submitted<br>Pending F<br>pending y | v the ord<br>1: Pend<br>Paymen<br>Your pay | der status<br>ing Operat<br>it: Order (<br>/ment | of yc<br>tions<br>Confi | our subm<br>Centre t<br>irmation l | issions via 'N<br>o issue Orde<br>has been se | My Orders'.<br>er Confirmatio<br>nt to your ema | on<br>ail,   | < 1          |
|                           | 标纺织机械展<br>亚洲展览会         | 览会                         | Approved                                            | : Paym                                     | ent receive                                      | ed                      |                                    |                                               |                                                 |              |              |

### **Stand Plan Submission**

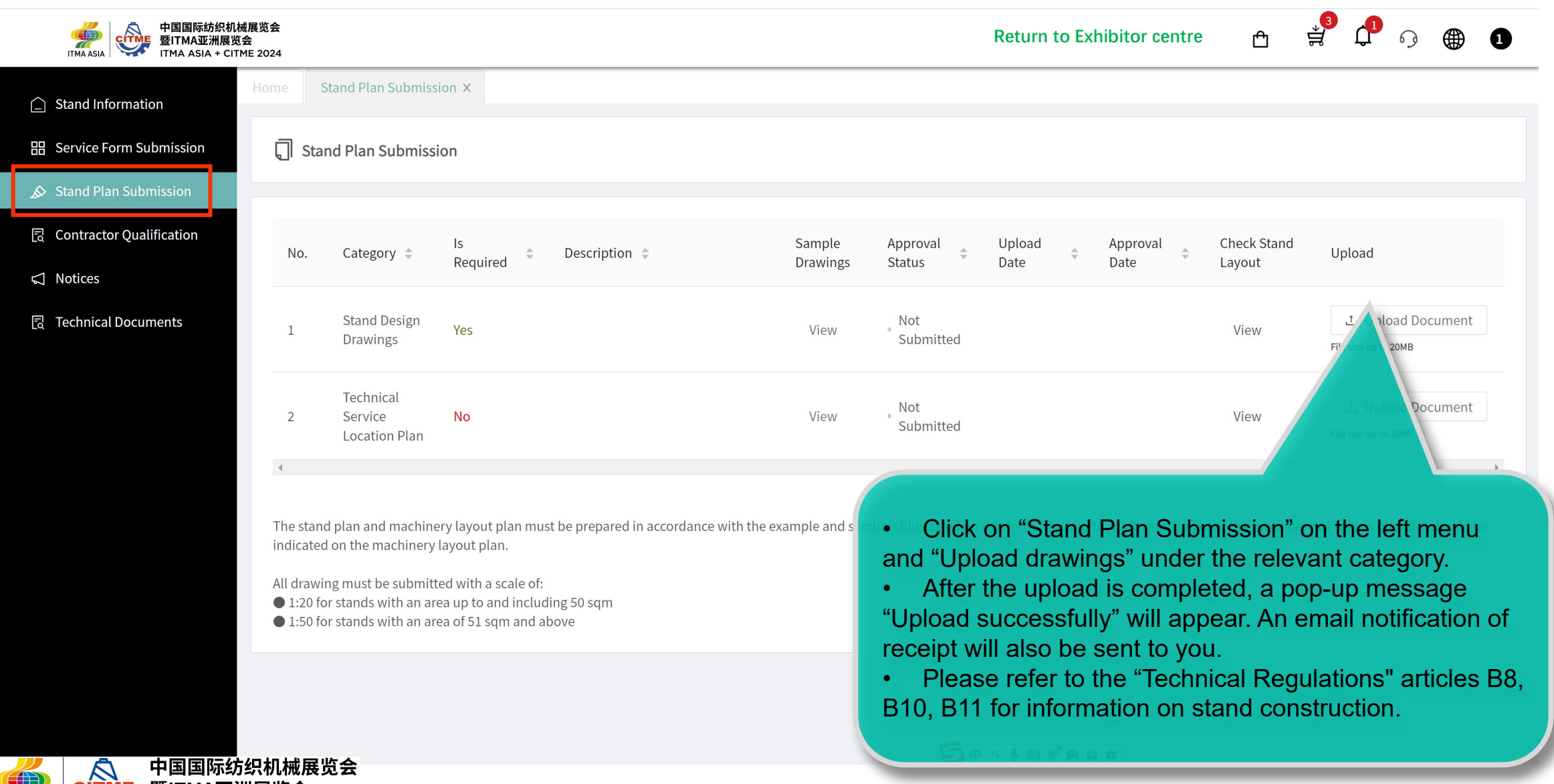

中国国际纺织机械展览会 ITMA ASIA SIA + CITME 2024

## **Contractor Qualification**

| 中国国际纺织机<br>・<br>・<br>・<br>・<br>・<br>・<br>・<br>・<br>・<br>・<br>・<br>・<br>・ | 戒展览会<br>会<br>ME 2024                                                                                  |                                     |               |                  | Return                                                                                                    | to Exhibitor centre 🕆 🕆                    | in the second second s |
|--------------------------------------------------------------------------|----------------------------------------------------------------------------------------------------|-------------------------------------|---------------|------------------|----------------------------------------------------------------------------------------------------|--------------------------------------------|----------------------------------------------------------------------------------------------------|
| Stand Information                                                        | Home                                                                                                  | Contractor Qualification ×          |               |                  |                                                                                                    |                                            |                                                                                                    |
| 器 Service Form Submission                                                | , Co                                                                                                  | ntractor Qualification              |               |                  |                                                                                                    |                                            |                                                                                                    |
| Stand Plan Submission                                                    |                                                                                                    |                                     |               |                  |                                                                                                    |                                            |                                                                                                    |
| C Contractor Qualification                                               | No.                                                                                                   | Name 🗘                              | Is Required 🌲 | doc requirements | Template Approval Upload 🗘<br>Status Date                                                                    | Approval 🗘 Check Forms<br>Date             | Upload                                                                                                    |
| ন্থি Technical Documents                                                 | 1                                                                                                    | All documents required              | Yes           |                  | Not<br>Submitted                                                                                             |                                            | L Upload Document<br>File size up to 20MB                                                                                                    |
|                                                                          | 2                                                                                                    | Business licence (soft copy)        | Yes           |                  | • Not<br>Submitted                                                                                           | 1. Upload Document<br>File size up to 20MB |                                                                                                    |
|                                                                          | 3                                                                                                    | Corporate ID card (soft copy)       | Yes           |                  | Submitted                                                                                                    |                                            | L Upload Document File size up to 20MB                                                                                                    |
|                                                                          | 4                                                                                                    | Valid electrician licence           | Yes           |                  | Click on "Contractor C                                                                                       | Qualification" on t                        | ⊥ Upload Document                                                                                                    |
|                                                                          | 5                                                                                                    | Work at height permit (soft copy)   | Yes           |                  | <ul> <li>Menu "Upload Documer</li> <li>After the uploading is</li> <li>"Upload successfully" with</li> </ul> | completed, a popleter                      | p-up message                                                                                                    |
|                                                                          | 6                                                                                                    | Class B1 fire retardant test report | Yes           |                  | <ul> <li>It is recommended to<br/>PDF file and upload it to</li> </ul>                                       | combine all docu<br>item 1 "All docur      | uments into one nents required".                                                                                                    |
| 中国国际<br>些ITMA ASIA<br>ITMA ASIA                                          | б<br>び<br>い<br>S<br>S<br>S<br>S<br>S<br>S<br>S<br>S<br>S<br>S<br>S<br>S<br>S<br>S<br>S<br>S<br>S<br>S | 泥展览会<br>会<br>ⅡE 2024                |               |                  |                                                                                                    |                                            |                                                                                                    |